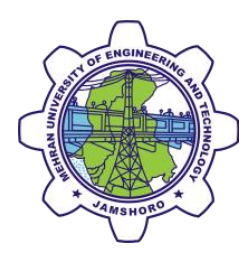

# Windows 7 connectivity Guide

## For **SMARTUNI-TEST-RUN** (shall be 'MUET Smart University') in near future.

**Step 01:** Open Start menu Type in the run "Mange Wireless networks" click on the **Manage Wireless networks** as shown in the following picture.

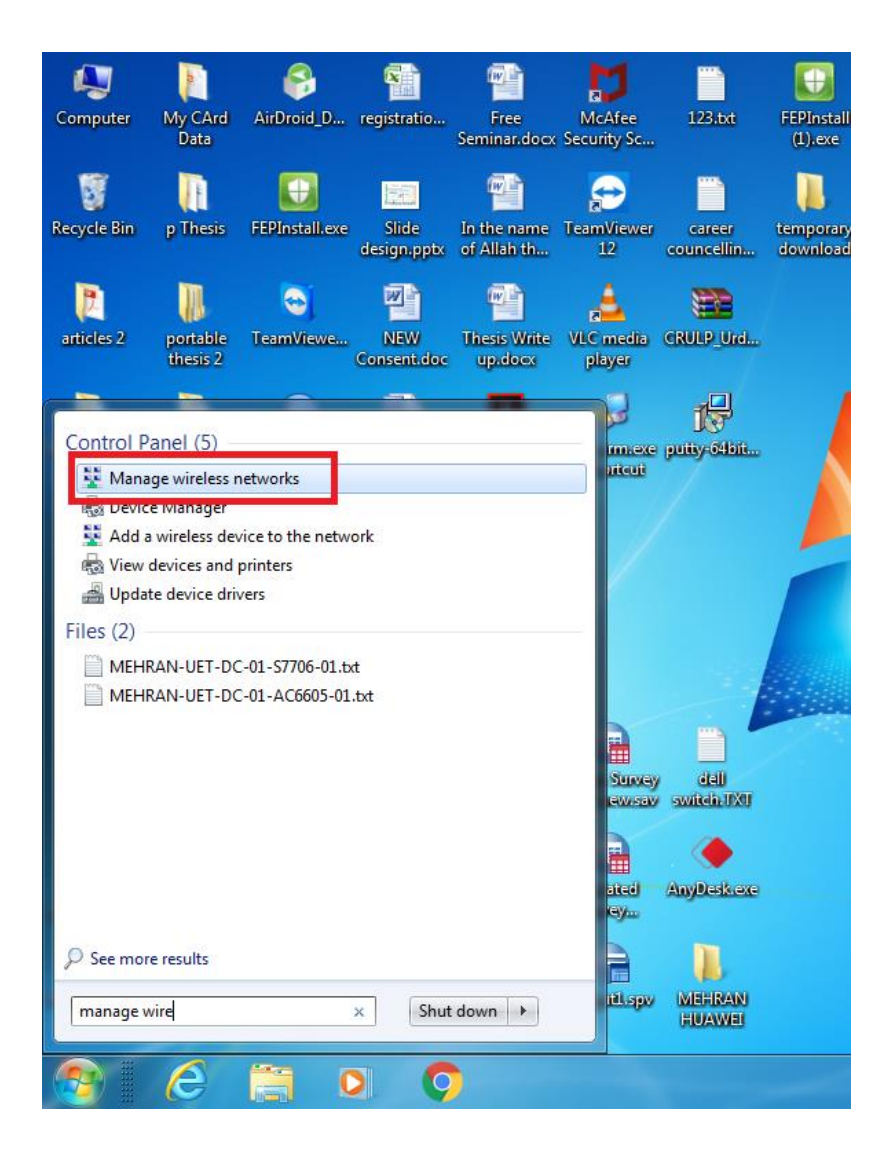

Step 02: Click on the "add".

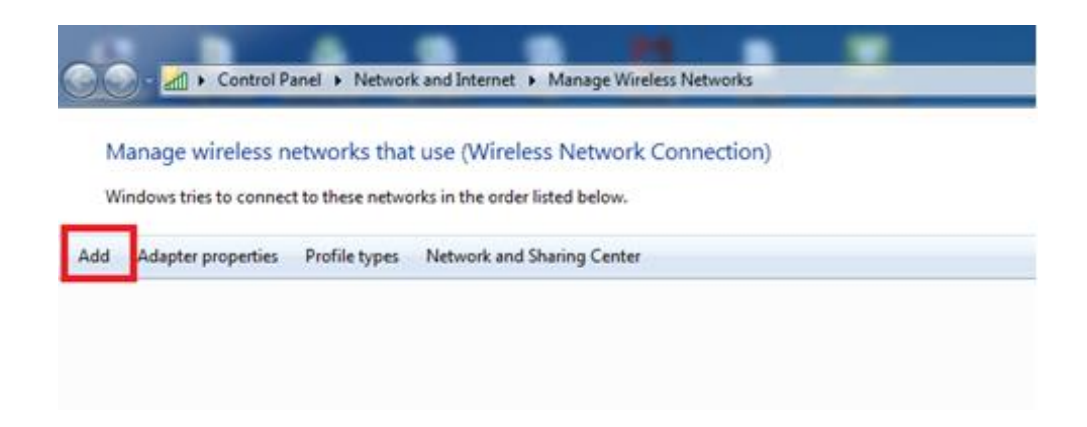

#### Step 03: Click on the "Manually create a network profile"

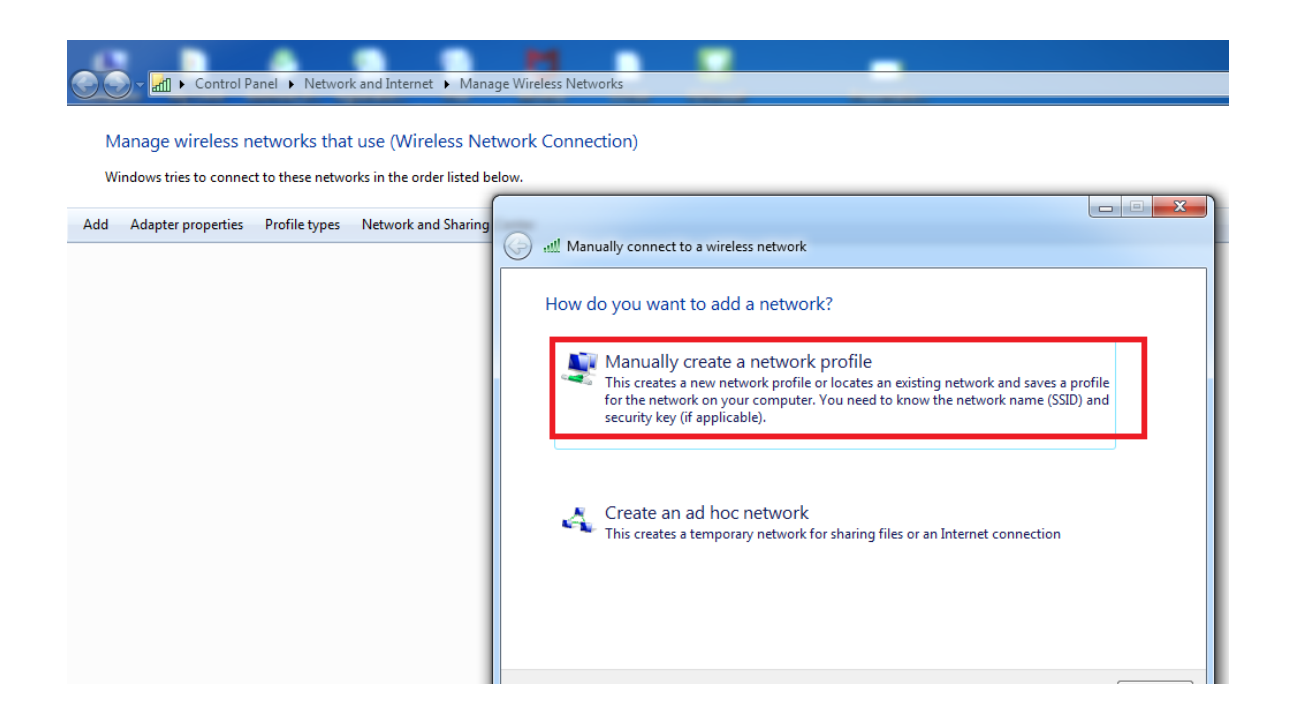

**Step 04:** Type the network name as "**SMARTUNI-TEST-RUN**" and select Security type as **WPA2-Enterprise**, and leave other fields as they are.

| Control Panel > Network and Internet > Mana                      | ge Wireless Networks                                                          |
|------------------------------------------------------------------|-------------------------------------------------------------------------------|
| Manage wireless networks that use (Wireless Ne                   | work Connection)                                                              |
| Windows tries to connect to these networks in the order listed b | alow.                                                                         |
| Add Adapter properties Profile types Network and Sharing         | 🕒 🚥 🗮 Manually connect to a wireless network                                  |
|                                                                  | Enter information for the wireless network you want to add                    |
|                                                                  | Network name: SMARTUNI-TEST-RUN                                               |
|                                                                  | Security type:                                                                |
|                                                                  | Encryption type: AES -                                                        |
|                                                                  | Security Key:                                                                 |
|                                                                  | 🕼 Start this connection automatically                                         |
|                                                                  | Connect even if the network is not broadcasting                               |
|                                                                  | Warning: If you select this option, your computer's privacy might be at risk. |
|                                                                  |                                                                               |
|                                                                  |                                                                               |
|                                                                  | Next Cancel                                                                   |

### Step 05: Click on the change connection settings

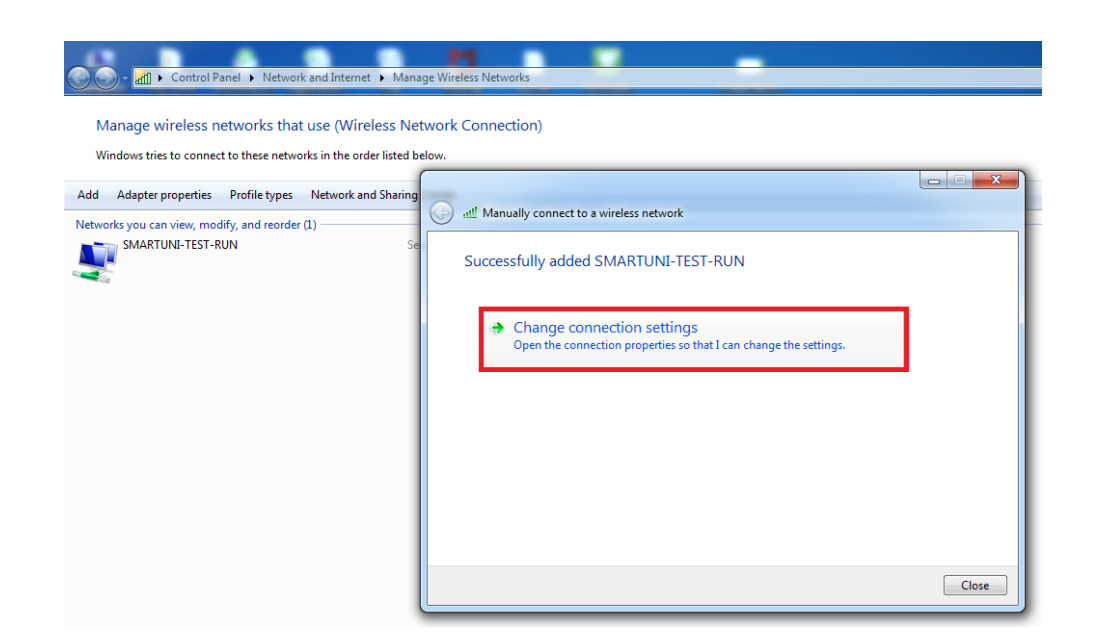

#### Step 06: Click on the Security Tab and then Settings

| المعالم المعالم المعالم المعالم المعالم المعالم المعالم المعالم المعالم المعالم المعالم المعالم المعالم المعالم              | age Wireless Networks                                                                                                    |       |
|----------------------------------------------------------------------------------------------------|----------------------------------------------------------------------------------------------------|-------|
| Manage wireless networks that use (Wireless Net<br>Windows tries to connect to these networks in the order listed be         | etwork Connection)<br>selow.                                                                                                    |       |
| Add Adapter properties Profile types Network and Sharing Networks you can view, modify, and reorder (1) SMARTUNI-TEST-RUN Se | At Manually connect to a wireless network      St SMARTUNI-TEST-RUN Wireless Network Properties      Connector Security      Security type: WPA2-Enterprise      Encryption type: AES      Choose a network authentication method:      Microsoft: Protected EAP (PEAP)     Settings      Remember my credentials for this connection each      ime Im logged on | Close |
| 1 item                                                                                                    | Cancel                                                                                                    | )     |

**Step 07:** Uncheck the **Validate server Certificate** and then click on **Settings** as shown in the following picture.

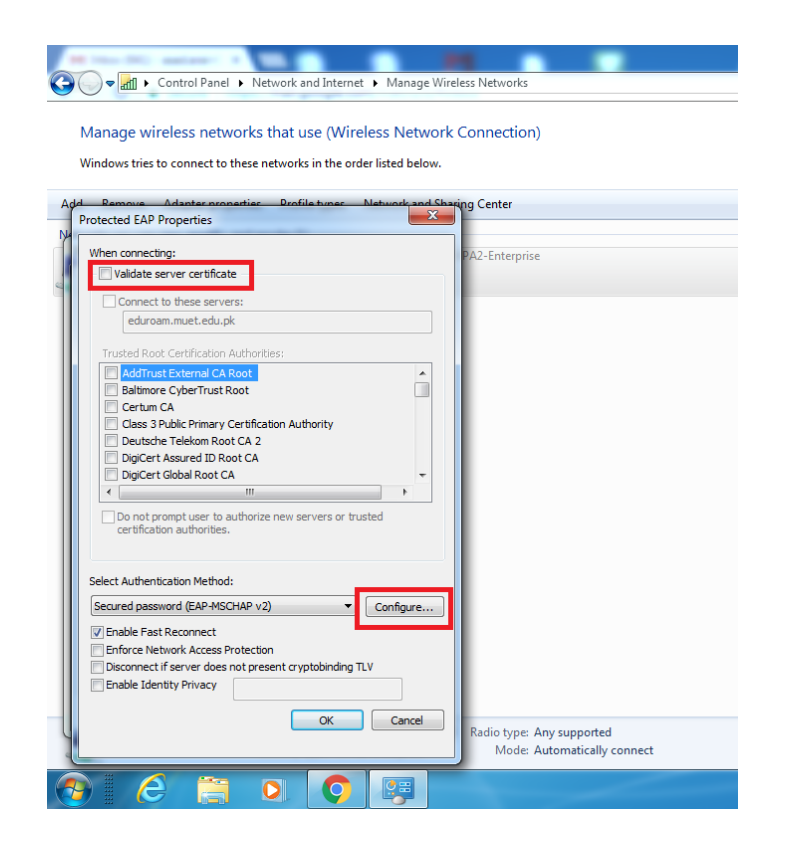

**Step 08:** Uncheck "Automatically use my Windows logon name and password (and domain if any)"

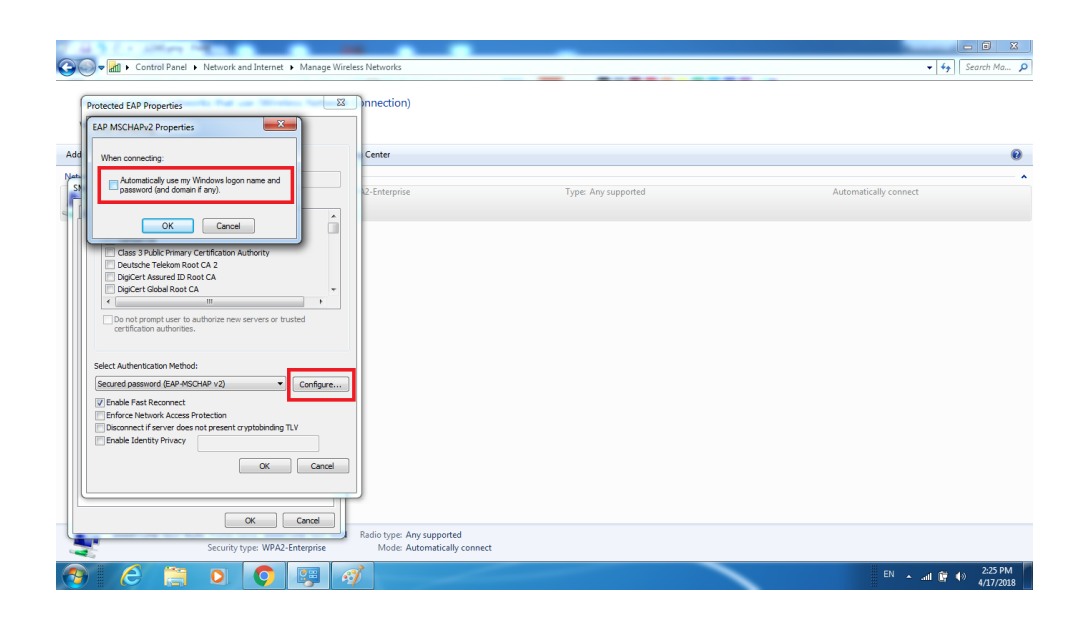

### Step 09: Open WI-FI and Connect.

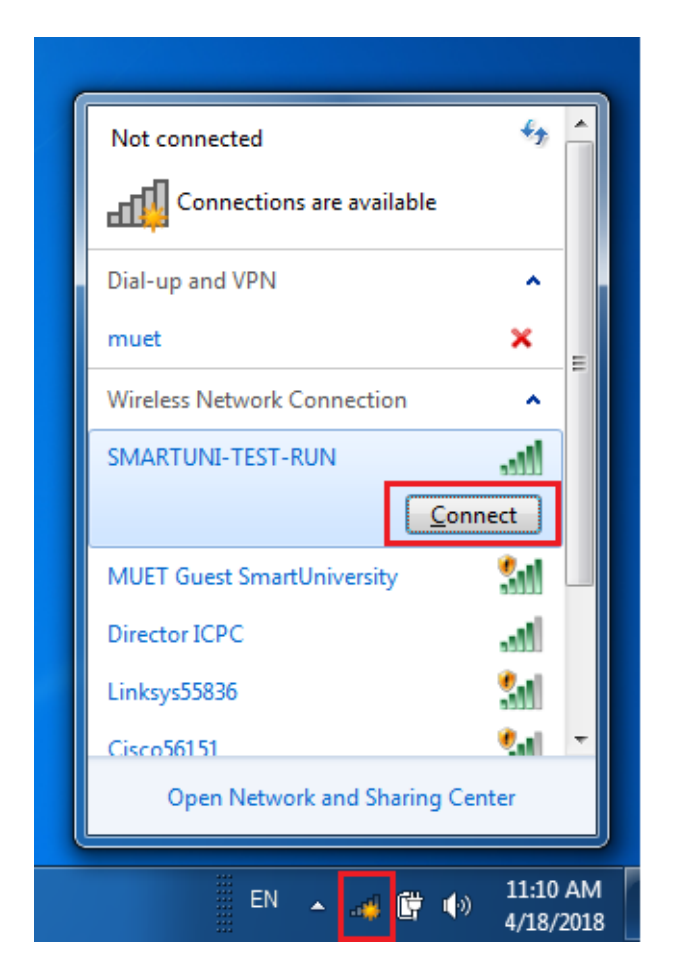

**Step 10:** Enter internet Username/Password for Authentication.

| Network Authentication<br>Please enter user credentials |              |
|---------------------------------------------------------|--------------|
| asad.arain                                              |              |
|                                                         | OK Cancel    |
|                                                         | <br>11.22.41 |

**Step 11:** You shall be connected, Enjoy the internet services.

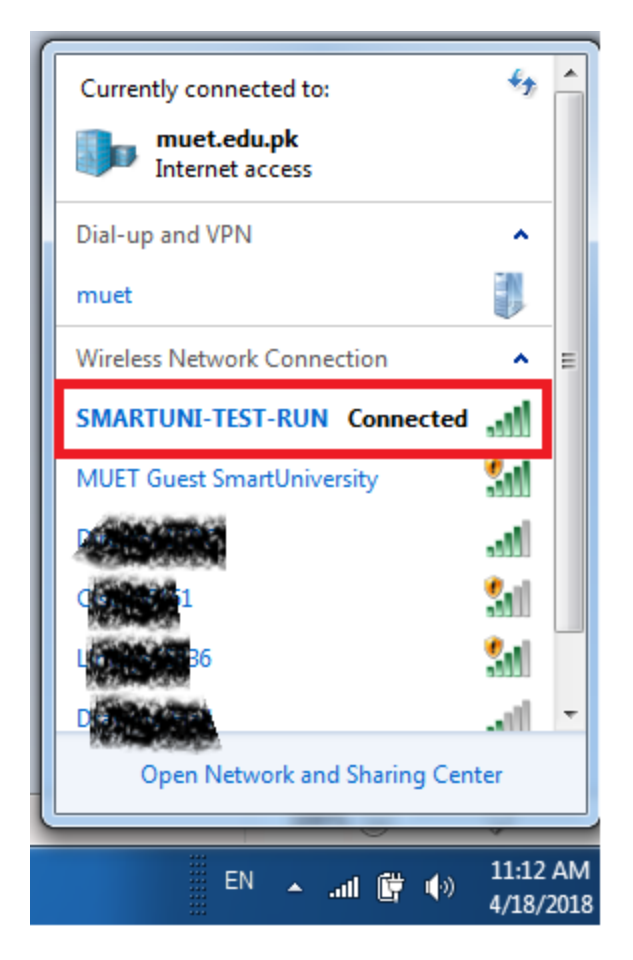